# 山东大学 2021 教学成果奖申报操作指南

### 一、 登录系统

登录山东大学本科教育教学改革与研究项目管理系统(<u>http://jxyj.sdu.edu.cn/</u>),点击右 上角统一认证登录,进入学校统一身份认证登录页面输入个人工号和密码登录系统。登录成 功后自动跳转回系统。如下图所示。

|                      | □ 项目指南                                  | ⑦ 项目申请                       | ▼ 教学成果管理         | ▶ 一流本          | 5科课程 2 | ▶ 通识核心课稿                                              | ■ 其它项目                                                                                           |              |
|----------------------|-----------------------------------------|------------------------------|------------------|----------------|--------|-------------------------------------------------------|--------------------------------------------------------------------------------------------------|--------------|
| 通知公告                 | 5                                       |                              | 按标题文             | 字模糊搜索          | 搜索     | 常用1                                                   | 「载                                                                                               | 更多           |
| O 山东:                | 大学关于开展2021年教学                           | 学成果奖评选工作的通                   | 知 2021-09-13     |                |        | <b>日</b> 教                                            | 育教学综合改革项目模板                                                                                      | 2020-10-13   |
| O 山东:                | 大学关于开展2021年国家                           | 家级一流本科专业申报                   | 预通知 2021-06-30   |                |        | <b>D</b> 课                                            | 程建设项目模板 2020-10                                                                                  | -13          |
| 0 智慧                 | 树平台(线上、混合式)                             | 数据导出指南 2021-                 | -05-18           |                |        | <b>a</b> 10                                           | 材建设项目模板 2020-10                                                                                  | -13          |
| O 第二                 | 批国家级一流本科课程(                             | (线上线下混合式课程                   | ) 申报填表建议 2021    | 05-18          |        | ■ 伏                                                   | 秀教学团队建设项目模板                                                                                      | 2020-10-13   |
| 0 山东:                | 大学关于开展第二批国家                             | 家级一流本科课程遴选                   | 工作的通知 2021-04-16 |                |        |                                                       | 它类型项目模板(通用)                                                                                      | 2019-03-04   |
| 0 关于                 | 择优推荐新文科研究与改                             | <b>文革实践项目的通知</b>             | 2021-03-24       |                |        |                                                       |                                                                                                  |              |
| 0 关 <del>刊</del>     | 做好首届全国教材建设奖                             | 2评选工作的预通知                    | 2020-11-18       |                |        | 常见问                                                   | 题                                                                                                | 更多           |
| 0 关于(                | 做好山东大学2021年教育                           | 育教学改革研究项目立                   | 项和管理的通知 2020-1   | 0-10           |        | / 浏                                                   | 览器种类与版本问题 201                                                                                    | 19-09-27     |
| 0 关 <del>于</del> 3   |                                         |                              |                  |                |        |                                                       |                                                                                                  |              |
| 3                    | 开展2020年度省级教改功                           | 页目、优秀教学成果培                   | 育项目立项推荐申报工作      | 的通知 2020-08-0  | 9      | ₽ Ż                                                   | 件上传问题 2019-09-28                                                                                 |              |
| کی کر بڑ<br>Shandong | #愛2020年度省級教政の<br>メスス 信息<br>University   | ◎目、优秀教学成果培<br>見化公共服务         |                  | 的通知 2020-08-0  | 39     | ž 9                                                   | 件上传问题 2019-09-28                                                                                 | 🎕 English    |
| J. K<br>Shandong     | #愛2020年度省級教徒の<br>メス   信息<br>iUniversity | <b>□</b> □、优秀教学成果培<br>■化公共服务 |                  | £5通知 2020-08-0 | 99     | ● 文 ● 文                                               | 件上传问题 2019-09-28                                                                                 | الله English |
| J- K<br>Shandong     | 井夏2020年度省級教徒の<br>パス 信息<br>University    | □□、优秀教学成果培<br>□□、化公共服务       |                  | £3通知 202008-0  |        | ● 文<br>※号登录<br>用户名                                    | 件上传问题 2019-09-28                                                                                 | 역 English    |
| Shandong             | 开展2020年度音級数改成                           | 原目、优秀教学成果培<br>思化公共服务         |                  | ₽3通知 202008-0  | 99     | ・ 第一日の日本の目的目的目前の目前の目前の目前の目前の目前の目前の目前の目前の目前の目前の目前の目前の目 | 件上传问题 2019-09-28<br>日月登录<br>志记更得?                                                                | i English    |
| J. J. J.             | 井豪2020年度音級数改成<br>パス子 信息<br>University   |                              |                  |                |        | ・ 単ののでは、「「「」」」、「」、「」、「」、「」、「」、「」、「」、「」、「」、「」、「」       | 件上传问题 2019-09-28<br>日間登录<br>忘记表明 7<br><b>弓登录</b>                                                 | 역 English    |
| J- K<br>shandong     | 井夏2020年度會級教政の                           |                              |                  |                |        | ・                                                     | 件上传问题 2019-09-28<br>日日啓受<br>志记座時 7<br><b>与ご</b> を研え<br>なから月、晴登泉 Web VPN、<br>ず、香むごを明想想示を明緒<br>方法。 | i English    |

备注:首次登录系统的老师会跳转到资料完善页面,完善资料以后才可以正常使用系统 申报。如下图所示。性别、校区、学院等信息一经提交不可更改,如需更改请联系管理员修 改。

| 姓名:           | 测试老师         |
|---------------|--------------|
| <u> 또</u> 등 : | S20180300001 |
| 性别:           | ◎ 男 ◎ 女 ◆    |
| 校区:           | 济南42区 • •    |
| 所属学院:         | 请选择所属学院 🔻    |
| 出生年月:         |              |
| 职称:           |              |
| 手机号码:         | •            |
| 邮箱:           |              |

## 二、成果申报

1、登录成功以后点击导航"教学成果管理"子菜单下的"教学成果申报"进入申报页面,如 下图所示。

| ) 山东大学本科教育教学改革与研究<br>Undergraduate Education Teaching Reform and Research Pro | S项目管理系统<br>grams Management System |          |                 |               |
|-------------------------------------------------------------------------------|------------------------------------|----------|-----------------|---------------|
| 希 首页 🔒 项目指南 🕜 项目申请                                                            | ▼ 教学成果管理                           | 🗲 一流本科课程 | 눧 通识核心课程 📲 其它项目 | 1             |
|                                                                               | 教学成果申报                             |          |                 |               |
| 通知公告                                                                          | 我的申报                               | ē 搜索     | 常用下载            | 更多            |
| O 山东大学关于开展2021年教学成果奖评选工作的通                                                    | 知 2021-09-13                       |          | 教育教学综合改革项目相关    | 奠板 2020-10-13 |
| O 山东大学关于开展2021年国家级一流本科专业申报                                                    | ■ 课程建设项目模板 202                     | 0-10-13  |                 |               |
| O 智慧树平台(线上、混合式)数据导出指南 2021-                                                   | ■ 教材建设项目模板 202                     | 10-10-13 |                 |               |

2、申报页面分为"封面"、"成果简介"、"主要完成人情况"、"主要完成单位情况"、"推荐 单位意见"、"相关附件", 六项填报内容, 如下图所示。

| ()<br>Undergra       | . RK              |               |             |                 |        |        |                           |  |
|----------------------|-------------------|---------------|-------------|-----------------|--------|--------|---------------------------|--|
| >封面                  | >成果简介             | > 主要完成人情况     | > 主要完成单位情况  | > 推荐单位意见        | > 相关附件 |        | 提交                        |  |
|                      |                   |               | 山东大学        | 2021年度<br>教学成果奖 | 2推荐书   |        |                           |  |
|                      | 成果                | 2名称:          |             |                 |        |        |                           |  |
|                      | 成果务               | 完成人: 刘羽       |             |                 |        |        |                           |  |
|                      | 成果究               | 完成单位: 山东      | F.大学(威海)商学院 |                 |        |        |                           |  |
|                      | 推荐(审核)单<br>位名称:   |               |             |                 |        |        |                           |  |
|                      | 推荐时间: 2021年09月14日 |               |             |                 |        |        |                           |  |
|                      |                   |               |             | 山东大学制           |        |        |                           |  |
|                      |                   |               |             | 保存              |        |        |                           |  |
| Copyright © 2017.山东大 | 大学计算中心 All righ   | nts reserved. |             |                 |        | Design | and Developed by 山东大学计算中心 |  |

| > 成果能 | 渝 →主              | 要完成人情况                                         | > 主要完成单位情况                         | > 推荐单位意见         | > 相关附件          |      |               |
|-------|-------------------|------------------------------------------------|------------------------------------|------------------|-----------------|------|---------------|
| -     | 一、成果简             | 介                                              |                                    |                  |                 |      |               |
|       |                   | 获奖时间                                           | <b></b>                            | 获奖等级 获奖          | 金額(元)           | 授奖部门 | 操作            |
|       | 成果曾获奖<br>励情况      |                                                |                                    |                  |                 |      | 删除上移下移        |
|       |                   |                                                |                                    | 1歳九0             | f <del>,</del>  |      | TRING THE LAP |
|       | 成果起止时             | 起始:                                            | 年 1                                | ▼月               |                 |      |               |
|       | 回<br>1.成果简介及      | 完成:                                            | 年 1 約回题(不超过1000字)                  | * 月              |                 |      |               |
|       | *) (* B<br>字号 · · | <u>U</u> [A] ANG X <sup>2</sup> X<br>E ≡ ≡ ≡ ≡ | G 🖉 🛷 🖓 - 📴   A -<br>B A A 🛗 ⊕ Ω 👪 | ≘•⊡•@ ⊡   ≛      | • =• • =• • • • |      | 宇体・           |
|       |                   |                                                |                                    |                  |                 |      |               |
|       |                   |                                                |                                    |                  |                 |      |               |
|       |                   |                                                |                                    |                  |                 |      |               |
|       |                   |                                                |                                    |                  |                 |      |               |
|       |                   |                                                |                                    |                  |                 |      |               |
|       |                   |                                                |                                    |                  |                 |      |               |
|       |                   |                                                |                                    |                  |                 |      |               |
|       |                   |                                                |                                    |                  |                 |      |               |
|       |                   |                                                |                                    |                  |                 |      |               |
|       |                   |                                                |                                    |                  |                 |      | 学教练计          |
|       | 2.成果解决教           | 学问题的方法(                                        | -<br>不超过1000字)                     |                  |                 |      |               |
|       | ■) (■ B<br>字母 - 1 | E E E E E E<br>∏ [] ¥6 ×, ×                    | G 🍠 💞 🖓 • 🛅   Α -<br>I A A 🗮 🛞 Ω 👪 | ⊫•⊫•≋ ⊡∣≛<br>5   | • ₹•‡=•         |      | 字体 -          |
|       |                   |                                                |                                    |                  |                 |      |               |
|       |                   |                                                |                                    |                  |                 |      |               |
|       |                   |                                                |                                    |                  |                 |      |               |
|       |                   |                                                |                                    |                  |                 |      |               |
|       |                   |                                                |                                    |                  |                 |      |               |
|       |                   |                                                |                                    |                  |                 |      |               |
|       |                   |                                                |                                    |                  |                 |      |               |
|       |                   |                                                |                                    |                  |                 |      |               |
|       |                   |                                                |                                    |                  |                 |      |               |
|       |                   |                                                |                                    |                  |                 |      | 字数统计          |
|       | 3.成果的创新           | 点(不超过800号                                      | 字)                                 |                  |                 |      |               |
|       | *7 (* B<br>*9 • I | EEEEE                                          | Ω Ø Ø Ø • E Ω Η<br>Ω Ø Ø ■ ⊕ Ω Η   | 8-8-80)£         | · := •   III •  |      | *4 •          |
|       |                   |                                                |                                    |                  |                 |      |               |
|       |                   |                                                |                                    |                  |                 |      |               |
|       |                   |                                                |                                    |                  |                 |      |               |
|       |                   |                                                |                                    |                  |                 |      |               |
|       |                   |                                                |                                    |                  |                 |      |               |
|       |                   |                                                |                                    |                  |                 |      |               |
|       |                   |                                                |                                    |                  |                 |      |               |
|       |                   |                                                |                                    |                  |                 |      |               |
|       |                   |                                                |                                    |                  |                 |      |               |
|       |                   |                                                |                                    |                  |                 |      | \$-80(6)+     |
|       | 4.成果的推广           | 应用效果(不超                                        | 过1000字)                            | i=. i=. (0 m i + |                 |      | 20            |
|       | \$9 • I           |                                                |                                    |                  |                 |      | 714           |
|       |                   |                                                |                                    |                  |                 |      |               |
|       |                   |                                                |                                    |                  |                 |      |               |
|       |                   |                                                |                                    |                  |                 |      |               |
|       |                   |                                                |                                    |                  |                 |      |               |
|       |                   |                                                |                                    |                  |                 |      |               |
|       |                   |                                                |                                    |                  |                 |      |               |
|       |                   |                                                |                                    |                  |                 |      |               |
|       |                   |                                                |                                    |                  |                 |      |               |
|       |                   |                                                |                                    |                  |                 |      |               |
|       |                   |                                                |                                    |                  |                 |      | 字数统计          |
|       |                   |                                                | L                                  |                  |                 |      | - month)      |
|       |                   |                                                |                                    |                  |                 |      |               |
|       |                   |                                                |                                    | ORTE             |                 |      |               |

| 山东大学本<br>Undergraduate Educa | 科教育教学改<br>ation Teaching Reform a | 女革与研究项目管理系<br>and Research Programs Management Syr                | 统<br><sup>stem</sup> |                              | الله ()                       |
|------------------------------|-----------------------------------|-------------------------------------------------------------------|----------------------|------------------------------|-------------------------------|
| > 封面 > 成果简                   | 介 >主要完成/                          | 人情况 → 主要完成单位情况                                                    | > 推荐单位意见             | > 相关附件                       | 提交                            |
| Ξ                            | 、主要完成人情                           | 影                                                                 |                      |                              |                               |
|                              | 第 (1)完成人<br>姓名                    |                                                                   | 性                    | 別                            |                               |
|                              | 出生年月                              |                                                                   | 最高学历/                | 学位(含                         |                               |
|                              | 參加工作时间                            |                                                                   | 高校                   | 教龄                           |                               |
|                              | 专业技术职称                            |                                                                   | 现任党                  | 政职务                          |                               |
|                              | 工作单位                              |                                                                   | 联系                   | 电话                           |                               |
| 3                            | 现从事工作及专长                          |                                                                   | 电子                   | 信箱                           |                               |
|                              | 通讯地址                              |                                                                   | 邮政                   | 编码                           |                               |
|                              |                                   | ■ ○ (**) B U A HAR X <sup>2</sup> X <sub>2</sub><br>■ 字体 · 字号 · 更 |                      | ΕΕ@ □   ≟•₹•葉•  □<br>■ Ω ₩ Β |                               |
| (ē                           | 可时何地受何种省部<br>级及以上奖励               |                                                                   |                      |                              |                               |
|                              |                                   |                                                                   |                      |                              | 字数统计                          |
|                              |                                   |                                                                   | i - A   ∰ - 🎨 💊      | ╡╸╡╸╝╠╴╝╵╧╸╧╸╡╸<br>╡╺╴╝╋╔    |                               |
|                              | 主要贡献                              |                                                                   |                      |                              | +20001-1-                     |
|                              |                                   |                                                                   | 增加一位完成人              |                              |                               |
|                              |                                   |                                                                   | 保存                   |                              |                               |
| ight © 2017.山东大学计算中心         | All rights reserved.              |                                                                   |                      |                              | Design and Developed by 山东大学计 |

| ·                           | 成里简介 > 主要:                                                                                                    | 宗成人情况 > 主要宗(                                                                                                    | 龙单位情况 > 推                                                                                                    | 左单位章口 > 相关                               | 附件                                      |                      | 根交      |
|-----------------------------|----------------------------------------------------------------------------------------------------|----------------------------------------------------------------------------------------------------|----------------------------------------------------------------------------------------------------|------------------------------------------|-----------------------------------------|----------------------|---------|
|                             |                                                                                                    |                                                                                                    |                                                                                                    |                                          |                                         |                      |         |
|                             | 二、土安元风                                                                                                    |                                                                                                    |                                                                                                    | 主管部门                                     |                                         | ]                    |         |
|                             | 联系人                                                                                                    |                                                                                                    |                                                                                                    | 联系电话                                     |                                         |                      |         |
|                             | 传真                                                                                                    |                                                                                                    |                                                                                                    | 电子信箱                                     |                                         |                      |         |
|                             | 通讯地址                                                                                                    |                                                                                                    |                                                                                                    | 邮政编码                                     |                                         |                      |         |
|                             | 主要贡献                                                                                                    |                                                                                                    |                                                                                                    |                                          |                                         | *20x81+              |         |
|                             |                                                                                                    |                                                                                                    | 増                                                                                                    | 加一个                                      |                                         |                      |         |
|                             |                                                                                                    |                                                                                                    |                                                                                                    | 保存                                       |                                         |                      |         |
| vright © 2017.山东大学ì         | 十算中心 All rights reserved.                                                                                                    |                                                                                                    |                                                                                                    |                                          |                                         | Design and Developed | by 山东大特 |
|                             |                                                                                                    | 114 million data data anno 114 marco 1                                                                                         | 日營理交达                                                                                                    |                                          |                                         |                      | 0       |
| 山东大<br>Undergradua<br>>封面 > | 学本科教育教<br>te Education Teaching Re<br>成果简介 >主要完                                                                                                    | 学 <b>戊 単 与 研 究 坝</b><br>form and Research Programs I<br>記成人情況 → 主要完J                                                           | コ 目 近 永 切<br>fanagement System<br>成单位情况 > 推                                                                                                    | 荐单位意见                                    | 附件                                      |                      | 提交      |
| 山东大<br>Undergradua<br>>封而 → | 学本科教育教:<br>te Education Teaching Re<br>成果简介 >主要<br>四、推荐単位                                                                                                    | 学 <b>広 単 与 研 究 坝</b><br>form and Research Programs I<br>記成人情况 >主要完<br>意见                                                       | コ 目                                                                                                    | 荐单位意见 > 相关<br>                           | 谢件                                      |                      | 提交      |
| Undergradua<br>>封面 →        | 学本科教育教:<br>dc Education Teaching Re<br>dc (本谷田 ) 主要(<br>四、推荐単位<br>(本谷田 ) (本谷田<br>) (本谷田<br>) (本谷田<br>) (本谷田<br>) (本谷田<br>) (本谷田<br>) (本谷田<br>) (本谷田<br>) (本谷田<br>) (本谷田<br>) (本谷田<br>) (本谷田<br>) (本谷田<br>) (本谷田<br>) (本谷田<br>) (本谷田<br>) (本谷田<br>) (本谷田<br>) (本谷田<br>) (本谷田<br>) (本谷田<br>) (本谷田<br>) (本谷田<br>) (本谷田<br>) (本谷田<br>) (本谷田<br>) (本谷田<br>) (本谷田<br>) (本谷田<br>) (本谷田) (本谷田<br>) (本谷田) (本谷田) (本谷) (本谷) (本谷) (本谷) (本谷) (本谷) (本谷) (本谷                                                                                                    | 字                                                                                                    | <ul> <li> <b>二 旦 たかりに</b><br/>fanagement System         </li> <li>         坂単位情況 → 推         </li> <li>         最创新性特点、水平:<br/>《 ジ・民 ▲ 4: ほ<br/>電 ■ ぷ ぷ 蕾 ●         </li> </ul> | 存单位意见 → 相关<br>和应用情况写明推荐理<br>: E : @ ]    | 謝件<br>独和结论性意见)<br>手・≒・↓ □ ■ ■ ■ ■ ■   ■ |                      | 胶       |
| ● 山东大<br>Undergradua        | 学本科教育教:<br>te Education Teaching Re<br>成果简介 > 主要弱<br>四、推荐単位<br>(本栏由<br>*) (*<br>*は<br>*(本栏由<br>*) (*<br>*(本栏由<br>*) (*)<br>*(本栏由<br>*) (*)<br>*(本栏由<br>*) (*)<br>*(本栏由<br>*) (*)<br>*(本栏由<br>*) (*)<br>*(本栏由<br>*) (*)<br>*(本栏由<br>*) (*)<br>*(本栏由<br>*) (*)<br>*(*)<br>*(*) | 字 戊 单 与 研 究 坝<br>form and Research Programs I<br>記人情况 → 主要完<br>意见<br>推荐单位填写,根据成5<br>B U 因 細 X <sup>*</sup> X ⊘<br>↓ 字号 ↓ 転 転 至 | 日日 生 大分に<br>fanagement System<br>发单位情況 →推<br>思创新性特点、水平<br>ダ ◇・ 氏 A・E<br>Ξ ■ 応 応 ■ ©                                                                                             | 存单位意见 → 相关<br>和应用情况写明推荐理<br>: · 注: · @ ] | 粉件<br>油和結论性意见)<br>デ・☆・□ 画 画 画 画 ■ ■     | t<br>PROREIT         | 握文      |

| 山东大学本科教育教学改革与研究项目管理系统<br>Undergraduate Education Teaching Reform and Research Programs Management System |            |                               |                                                        |            |            |       |      | (6) 刘羽 -                     |
|----------------------------------------------------------------------------------------------------|------------|-------------------------------|--------------------------------------------------------|------------|------------|-------|------|------------------------------|
|                                                                                                    | →封面        | > 成果简介                        | > 主要完成人情况                                              | > 主要完成单位情况 | 2 > 推荐单位意见 | →相关附件 |      | 提交                           |
|                                                                                                    |            | 五、第<br>附件                     | 相关附件<br>) 选择文件(可多选)                                    |            |            |       |      |                              |
|                                                                                                    |            | Ż                             | 件名                                                     | 大小         | 上传进度       | 状态    | 操作   |                              |
|                                                                                                    |            | 于<br>1.《<br>2.《<br>3.成<br>4.相 | (始上传<br>成果总括报告)<br>成果遮走书》(或验收证明<br>果应用及效果证明材料<br>关支撑材料 | ()         | <u>Q</u> # |       |      |                              |
| Copyright                                                                                                | ◎ 2017.山东ナ | 大学计算中心 All rig                | hts reserved.                                          |            |            |       | Desi | gn and Developed by 山东大学计算中心 |

#### 备注:如当前所填项目非本单位审核排序可在封面页里的"推荐(审核)单位名称"里重 新选择审核排序单位。

3、如一次未填写完整可点击右侧"保存"按钮暂时保存等资料收集齐全以后再提交。申 报提交以后学院即可看到申报材料进行审核。学院审核通过之前可以更改申报内容,审核通 过以后不可再更改内容。如学院审核未通过返回更改后需重新点击"提交"按钮重新提交。

4、上传附件时选择文件以后需点击"开始上传"按钮文件才可以上传,当上传进度达到 100%附件及上传成功,上传成功后会出现删除按钮。可删除已上传文件。如下图所示。

| 附件                                                                  |          |      |      |      |
|---------------------------------------------------------------------|----------|------|------|------|
| ▲ 选择文件(可多选)                                                         |          |      |      |      |
| 文件名                                                                 | 大小       | 上传进度 | 状态   | 操作   |
| ioncube_loaders_win_nonts_vc9_x86.zip                               | 1343.7kb | 100% | 上传成功 | 删除文件 |
| loader-wizard.zip                                                   | 43.9kb   | 100% | 上传成功 | 删除文件 |
| 开始上传<br>1.《成果总结报告》<br>2.《成果鉴定书》(或验收证明)<br>3.成果应用及效果证明材料<br>4.相关支撑材料 |          |      |      |      |

备注: 上传附件后或删除附件后请及时点击"保存"按钮, 保存数据到系统。

## 三、成果管理

五、相关附件

点击导航"教学成果管理"的子菜单下的"我的申报",如下图所示。

|   | 山东大学本科教育教学改革与研究项目管理系统<br>Undergraduate Education Teaching Reform and Research Programs Management System |              |                       |     |                    |            |  |
|---|----------------------------------------------------------------------------------------------------|--------------|-----------------------|-----|--------------------|------------|--|
|   | 🖀 首页 🛯 项目指南 🕼 项目申请                                                                                       | ▼ 教学成果管理     | ▶ 一流本科课程              | 📂 i | 通识核心课程             |            |  |
| ſ |                                                                                                    | 教学成果申报       |                       |     |                    |            |  |
|   | 通知公告                                                                                                    | 我的申报         | 波 搜索                  |     | 常用下载               | 更多         |  |
|   | O 山东大学关于开展2021年教学成果奖评选工作的通                                                                               | 知 2021-09-14 |                       |     | 教育教学综合改革项目模板       | 2020-10-13 |  |
|   | O 山东大学关于开展2021年国家级一流本科专业申报                                                                               |              | ■ 课程建设项目模板 2020-10-13 | 3   |                    |            |  |
|   | ○ 智慧树平台(线ト 混合式)数据导出指面 2021-                                                                              | 05-18        |                       |     | 新林建设面目描述 2020.10.1 | 2          |  |

进入我的申报页面后,点击"查看"按钮可预览申报内容,该预览页面与学院和专家查看页面一致。当项目状态可以对申报内容进行修改时会有"修改"按钮,点击即可进入修改页面。 点击"打印/导出"可对申报进行在线打印和导出,如下图所示。

| ▶ 我的教学成果奖     |                |
|---------------|----------------|
| 项目各称          | 操作             |
| O 测试成果 [未提交 ] | 修改   查看   打印导出 |
| 共1页1条记录       |                |

我的申报列表页面